### Get Started with WK7

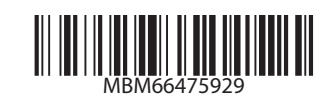

## Basic Operation

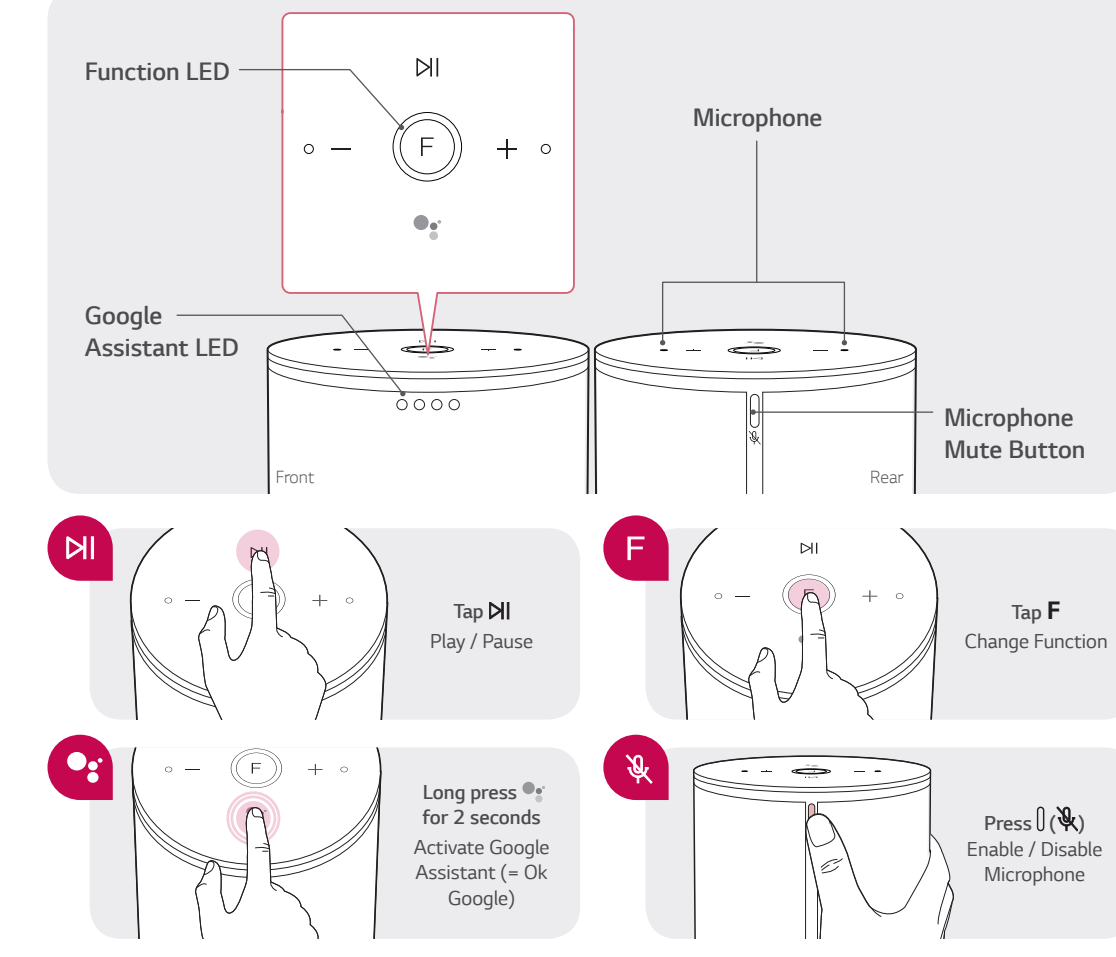

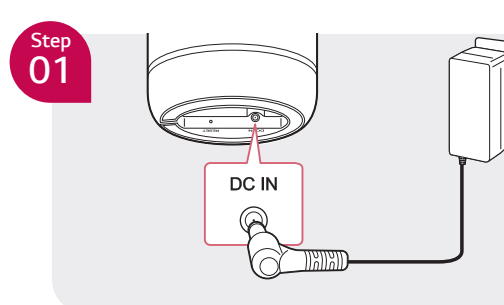

### Connect the AC adapter

After connecting the AC adapter, the speaker starts booting. Then Function LED rotates for tens of seconds (Approx. 30 ~ 50 seconds) during booting.

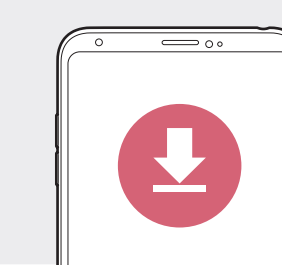

Step 02

#### Install "Google Home" App

Download the Google Home App from the Google Play or App Store.

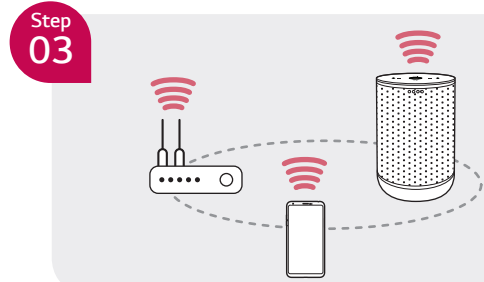

### Set up the Wi-Fi connection

Launch the "Google Home" app and Follow the steps for Wi-Fi connection on the app.

Quick set up Activate Bluetooth function on smart device  $\rightarrow$  Follow the steps on app  $\rightarrow$  Set up Wi-Fi connection faster

# Aan de slag gaan met WK7

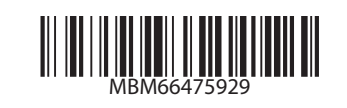

## Basisbediening

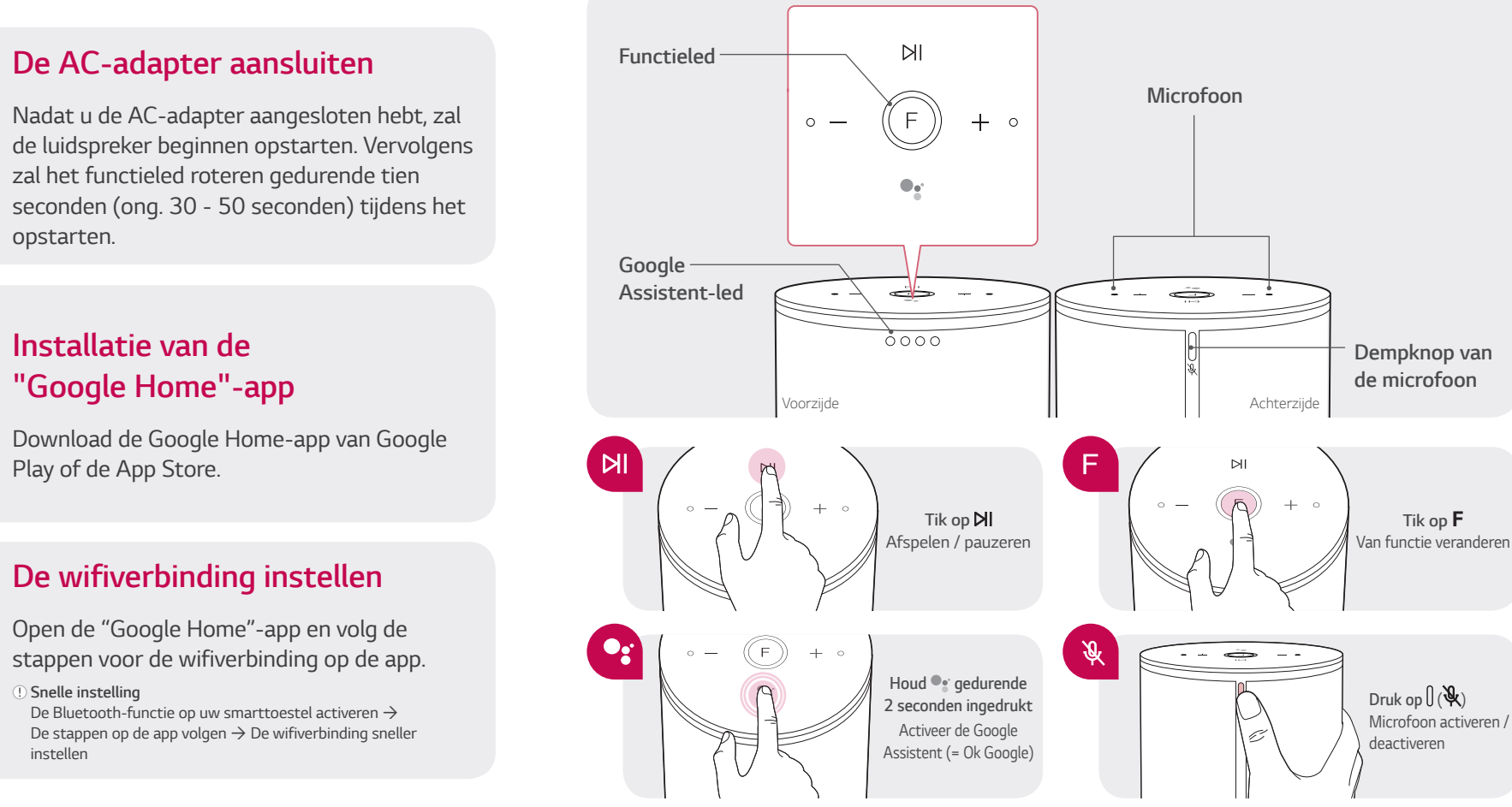

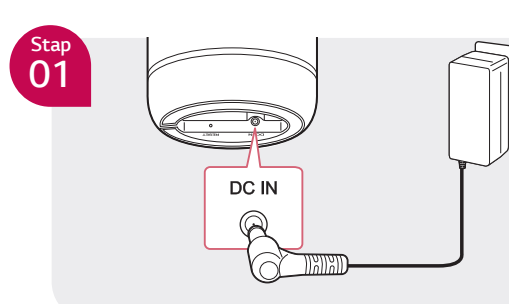

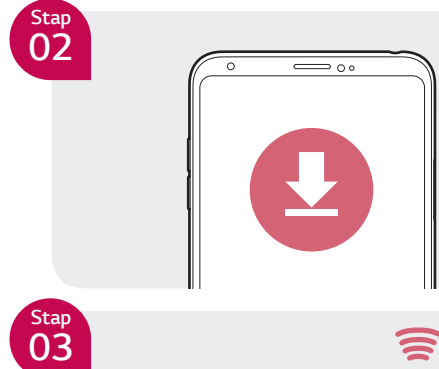

\_\_\_\_\_

### Installatie van de "Google Home"-app

opstarten.

De AC-adapter aansluiten

zal het functieled roteren gedurende tien

Download de Google Home-app van Google Play of de App Store.

#### De wifiverbinding instellen

Open de "Google Home"-app en volg de stappen voor de wifiverbinding op de app.

Snelle instelling De Bluetooth-functie op uw smarttoestel activeren  $\rightarrow$ De stappen op de app volgen  $\rightarrow$  De wifiverbinding sneller instellen

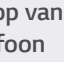

## Los geht's mit **WK7**

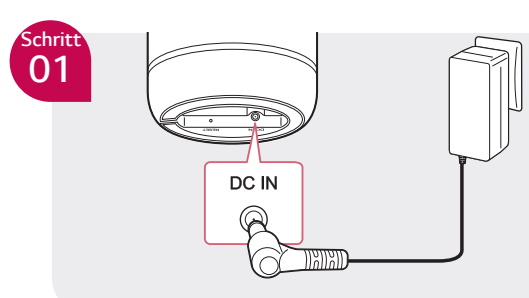

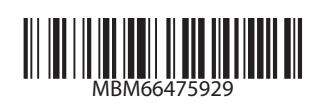

#### Verbinden Sie den AC-Adapter

Nach dem Anschließen des AC-Adapters startet der Lautsprecher. Daraufhin rotiert die Funktions-LED für einige Sekunden (ca. 30 ~ 50 Sekunden) während des Boot-Vorgangs.

# Schritt 02

Schritt 03

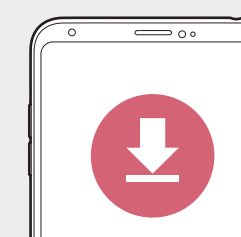

#### Installieren Sie die "Google Home" App

Laden Sie die Google Home App aus dem Google Play oder App Store herunter.

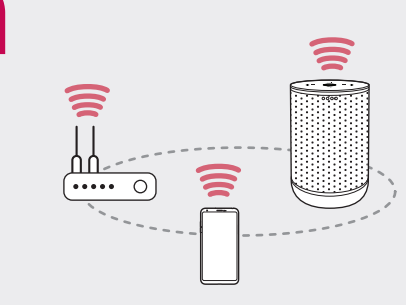

#### Richten Sie die WLAN-Verbindung mit der App ein

Starten Sie die "Google Home"-App und befolgen Sie die dort vorgegebenen Schritte zum Aufbau einer WLAN-Verbindung.

Schnelle Einrichtung Aktivieren Sie die Bluetooth-Einstellungen auf Ihrem Smart-Gerät  $\rightarrow$  Befolgen Sie die in der App vorgegebenen Schritte  $\rightarrow$  Schnellere Einrichtung der WLAN-Verbindung

### Grundfunktion

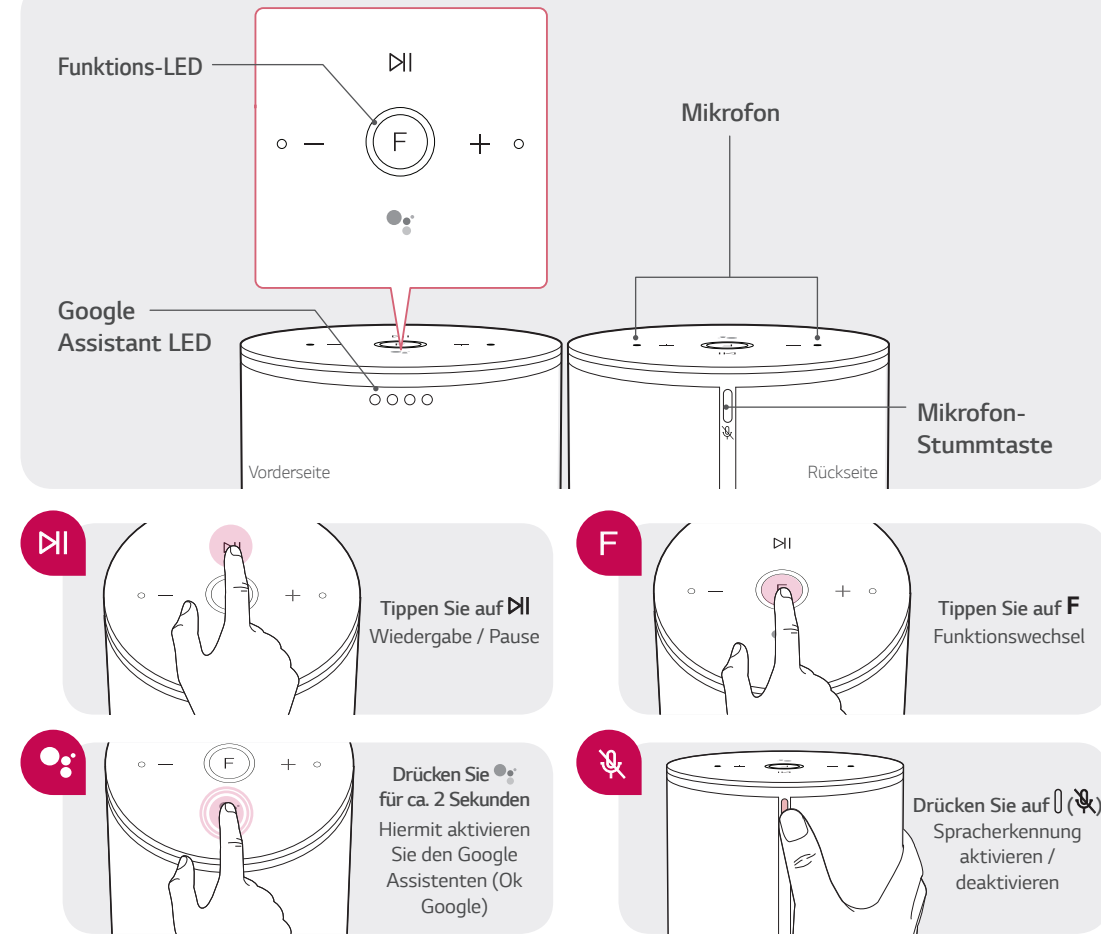

# Premiers pas avec WK7

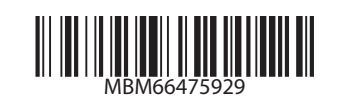

# Fonctions de base

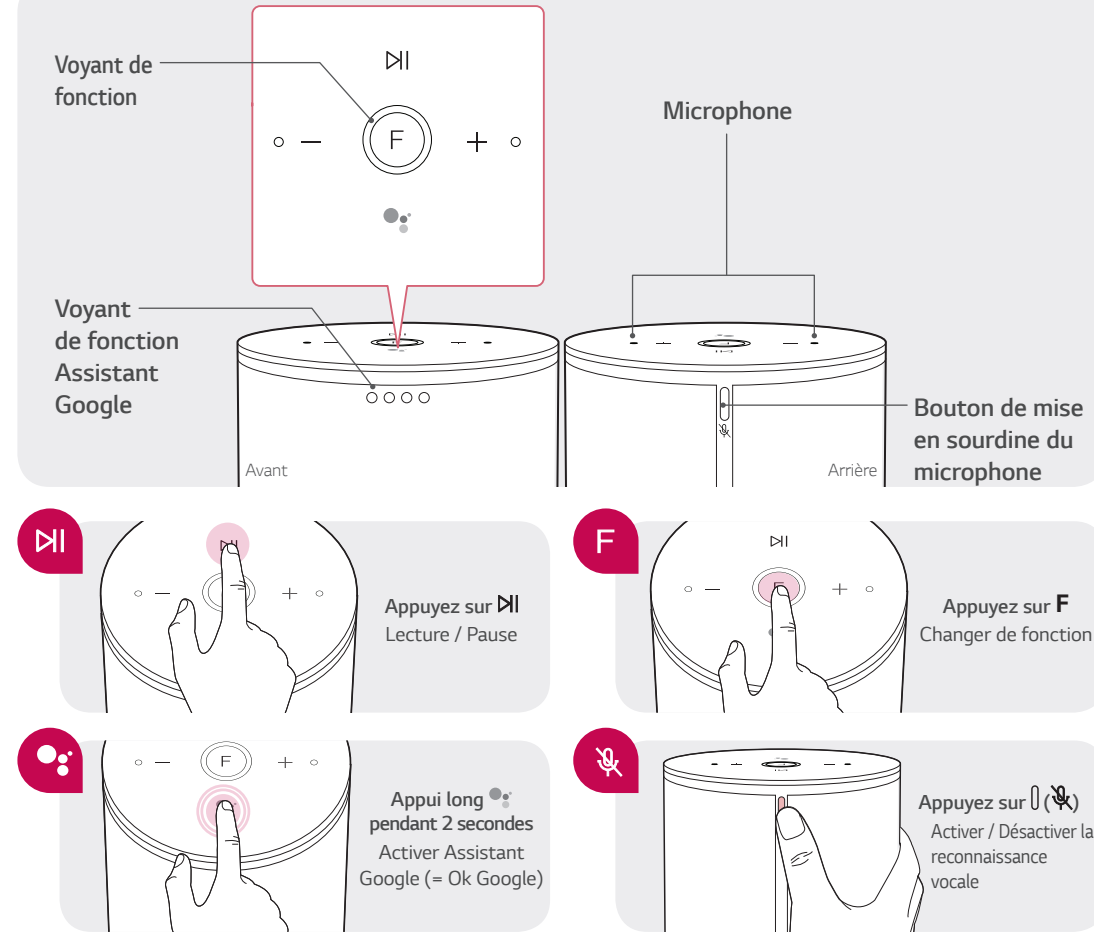

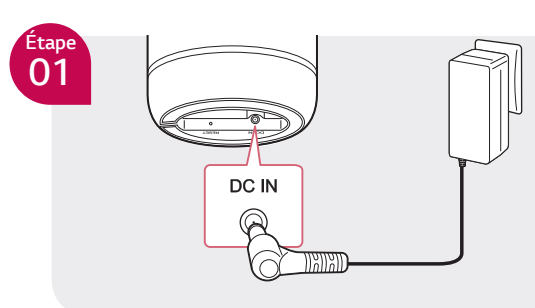

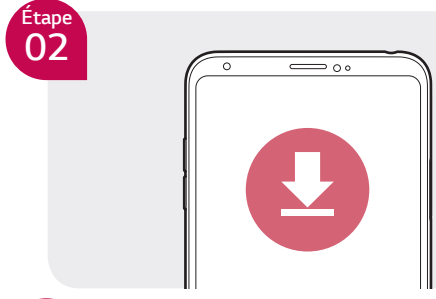

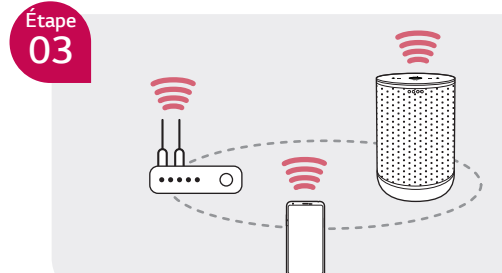

#### Installation de l'application « Google Home »

Téléchargez l'app Google Home depuis Google Play ou App Store.

Connexion de l'adaptateur secteur

Après avoir connecté l'adaptateur secteur.

l'enceinte commence à démarrer. Ensuite, la

LED de fonction tourne pendant des dizaines

de secondes (environ 30 à 50 secondes) au

#### Configuration de la connexion Wi-Fi avec l'application

Lancez l'application « Google Home » et suivez les étapes de connexion Wi-Fi indiquées.

) Réglage rapide

démarrage.

Activer le réglage Bluetooth sur l'appareil intelligent  $\rightarrow$  Suivez les étapes indiquées dans l'application  $\rightarrow$  Configurer la connexion Wi-Fi plus rapidement